## Steps to introduce VIPSTARCOIN wallets

| VIPSTARCOIN | ABOUT ROADMAP HOLDING WALLET NEWS COMMUNITY CONTACT                                              |
|-------------|--------------------------------------------------------------------------------------------------|
|             | WALLET<br>Waller<br>Waller<br>Waller<br>Waller<br>Waller<br>Waller<br>Waller<br>Waller<br>Waller |
|             | at are initially issued as VIPS token will be swapped for the original cryptcurrency coins.      |
|             | Our promise 🗇                                                                                    |
|             | 0                                                                                                |

1. **Download a wallet program** from the official website that is appropriate to

your computer.

| 🤣 Welcome                                                                                                    | ?          | ×  |
|----------------------------------------------------------------------------------------------------|------------|----|
| Welcome to VIPSTARCOIN CORE.                                                                                                    |            |    |
| As this is the first time the program is launched, you can choose where VIPSTARCOIN CORE will store its data.                                                                                                  |            |    |
| VIPSTARCOIN CORE will download and store a copy of the VIPSTARCOIN block chain. At least 2GB of data will be store<br>directory, and it will grow over time. The wallet will also be stored in this directory. | ed in this |    |
| O Use the default data directory                                                                                                    |            |    |
| ○ Use a custom data directory:                                                                                                    |            |    |
| C:\Users\user1\AppData\Roaming\VIPSTARCOIN                                                                                                    |            |    |
| 2 GB of free space available.                                                                                                    |            |    |
| A new data directory will be created.                                                                                                    |            |    |
|                                                                                                    |            |    |
|                                                                                                    |            |    |
|                                                                                                    |            |    |
| ОК                                                                                                    | Canc       | el |

- 2. Unarchive the compressed file and run 'VIPSTARCOIN-qt.exe' in the folder.
- 3. You will see a screen shown above.

Note: you can choose the install folder here, but **we recommend not to change from the default folder** for avoiding taking extra steps to install the program.

4. When you specified the install folder, **press the OK button**.

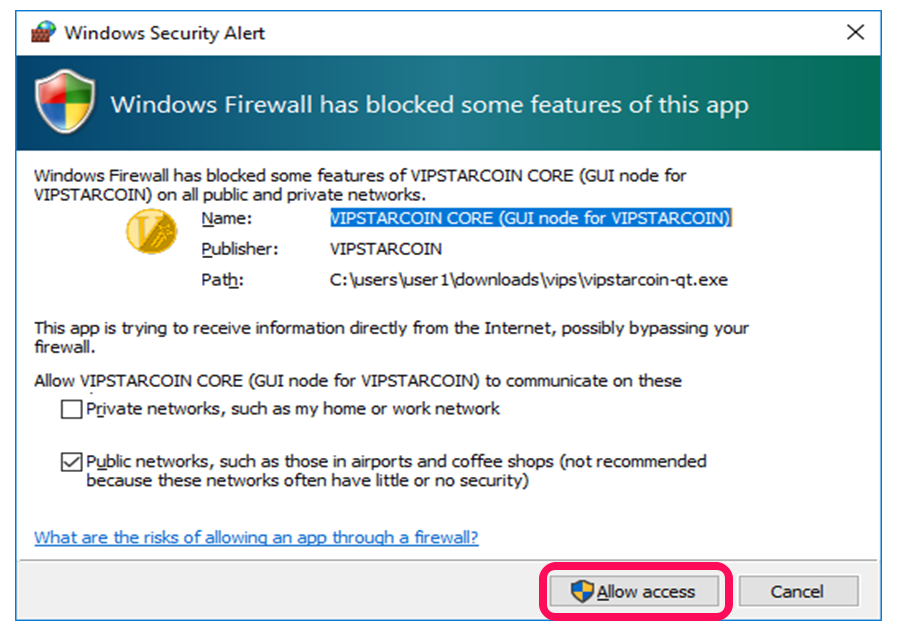

5. If Windows Firewall security alert dialog popped up, press 'Allow access'

button so that you can connect to the VIPSTAR blockchain.

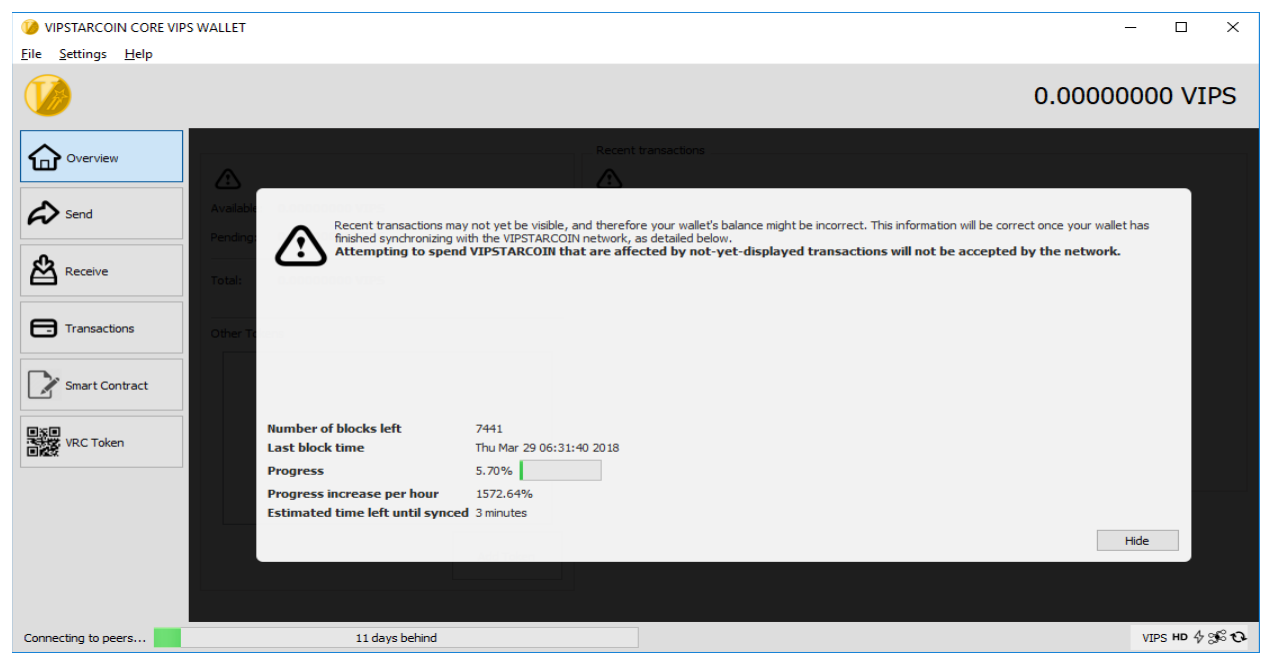

6. After completing the installation, the program automatically runs, and you will see the screen above. You need to wait for the program to finish synchronizing the up-to-date blockchain information through the network. If the progress bar at the bottom of the screen does not change or reach the completion, confirm whether a firewall program does not prevent the

program to connect VIPS blockchain network. When the synchronization finished, the warning message automatically disappear.

- 7. At the right bottom of the screen, you will find several icons.
  - a. See represents the status of the connection with VIPSTARCOIN network. If all the four nodes that extend from the center point are white-colored, your computer is not connected to VIPSTARCOIN network. Check the internet connection and firewall settings. When you click this icon, the program will be disconnected from the blockchain network.

| Home Share View                            | • • ×                                          | File Hon        | r ivips   | View              |                 |               |                              |                             |               |                |                           |
|--------------------------------------------|------------------------------------------------|-----------------|-----------|-------------------|-----------------|---------------|------------------------------|-----------------------------|---------------|----------------|---------------------------|
| to Quick Copy Paste<br>access<br>Clipboard | ut Kove Copy Delete<br>to + to + •<br>Organize | Pin to Quick Co | opy Paste | Cut<br>Copy path  | Move Copy       | Delete Rename | New 1                        | New item •<br>Basy access • | Properties    | Open ~<br>Edit | Select all<br>Select none |
|                                            | Disk (C:) > Users > user1 >                    | access          | Clipboard | - ruste stierteur | to + to +<br>On | ganize        | tolder                       | New                         | Oper          | n              | Select                    |
| ^ Name                                     | ^                                              | < ->            | ↑ 📑 > Th  | is PC > Download  | s > vips        |               |                              |                             |               |                | ~                         |
| blocks<br>chainsta<br>stateVIP             | te<br>STARCOIN                                 |                 | ^         | Name              | ^               | Da<br>4/1     | te modified<br>8/2018 5:59 F | Type<br>PM File fol         | der           | Size           |                           |
| lock                                       |                                                |                 |           | B background      | ipg             | 4/1           | 8/2018 2:49 /                | AM JPG Fil                  | e             | 1 K            | B                         |
| banlist.d                                  | at                                             |                 |           | Dackground        | wallet.jpg      | 4/1           | 8/2018 2:49 /                | AM JPG Fil                  | e             | 1 K            | .B                        |
| db.log                                     |                                                |                 |           | pow_mining        | bat             | 3/:           | 31/2018 1:44                 | PM Windo                    | ws Batch File | 1 K            | .8                        |
| i fee estir                                | nates dat                                      |                 |           | VIPSTARCOL        | V.conf          | 4/3           | 3/2018 11:33                 | AM CONF                     | File          | 1.6            | B                         |
| mempo                                      | ol.dat                                         |                 | -         | VIPSTARCOI        | N-cli.exe       | 4/1           | 8/2018 3:26 8                | PM Applic                   | ation         | 4,706 K        | (B                        |
| vm.log                                     | t<br>t                                         |                 |           | 10 VIPSTARCO      | V-qt.exe        | 4/1           | 8/2018 3:26 F                | PM Applic                   | ation         | 58,876 K       | .В                        |

- 8. Before going ahead, close the program.
- 9. Press 'Windows + R', then type '%appdata%' in the box appeared.
- 10.You'll see the folder where VIPSTARCOIN program is installed. Double Click 'VIPSTARCOIN' folder.
- 11.Copy 'VIPSTARCOIN.conf' file that is included in the archived file downloaded from the official website to the VIPSTARCOIN folder.
- 12.Run 'VIPSTARCOIN-qt.exe' again.

## Creating a new wallet

| VIPSTARCOIN CORE VIPS                                                                                                    | S WALLET                                                                             | X                   |
|----------------------------------------------------------------------------------------------------|--------------------------------------------------------------------------------------|---------------------|
| <u>F</u> ile <u>S</u> ettings <u>H</u> elp                                                                                                    |                                                                                      |                     |
|                                                                                                    |                                                                                      | 0.00000000 VIPS     |
| Cverview Coverview Covervi | valable: 0.0000000 VIPS Pending: 0.00000000 VIPS Total: 0.00000000 VIPS Other Tokens | Recent transactions |
|                                                                                                    |                                                                                      | VIPS HD & S 🕫       |

1. When you run the program, you will see the screen above. For creating a new wallet, click 'Receive' in the left part.

| VIPSTARCOIN CORE VIPS                      | VALLET                                 |                             |         | – 🗆 ×            |
|--------------------------------------------|----------------------------------------|-----------------------------|---------|------------------|
| <u>F</u> ile <u>S</u> ettings <u>H</u> elp |                                        |                             |         |                  |
|                                            |                                        |                             |         | 0.0000000 VIPS   |
|                                            | Use this form to request payments. All | ields are <b>optional</b> . |         |                  |
| Send                                       | Address:                               |                             | Ø       |                  |
| Receive                                    | Amount: VIP                            | 5 🔻                         |         |                  |
| Transactions                               | Reuse an existing receiving address    | (not recommended)           |         |                  |
| Smart Contract                             | Requested payments history             |                             |         |                  |
| VRC Token                                  | Date Label                             |                             | Message | Requested (VIPS) |
|                                            |                                        |                             |         |                  |
|                                            |                                        |                             |         |                  |
|                                            | Ø Show                                 | ⊗ Remove                    |         |                  |
|                                            |                                        |                             |         | VIPS HD 🗄 🞜 🗸    |

2. Press the 'Request payment' button. The blank areas above the button are optional.

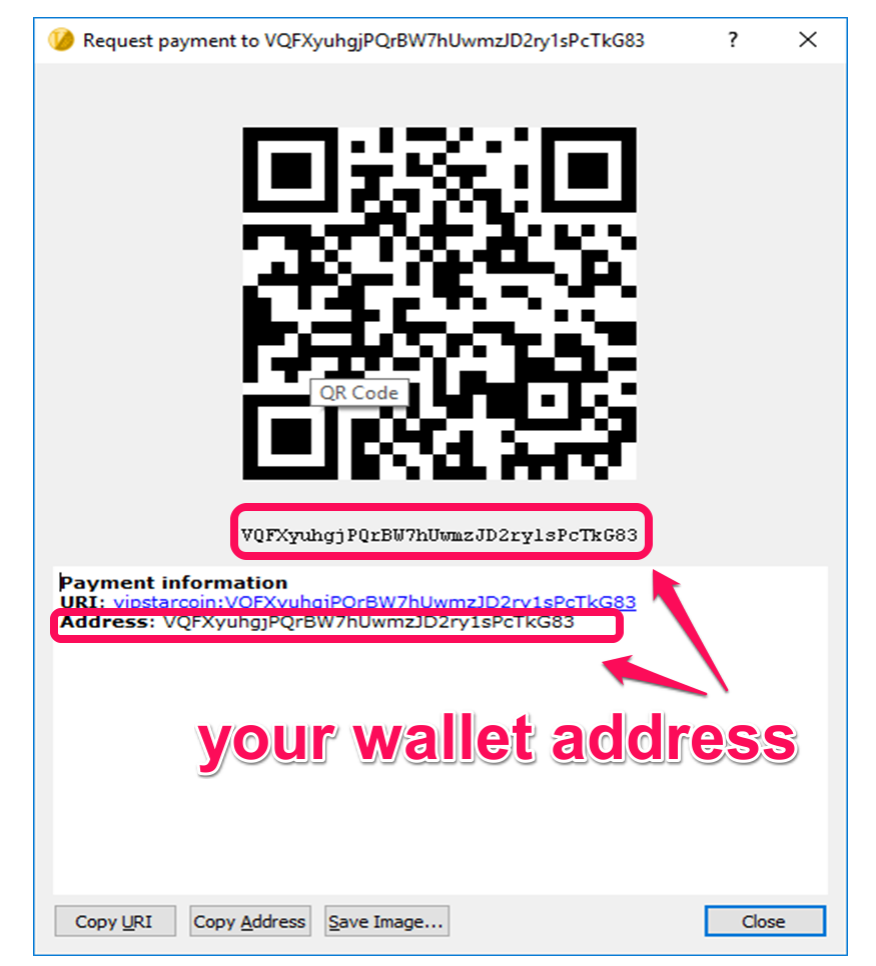

 A new popup will be shown. A series of characters that starts from 'V' is your VIPSTARCOIN wallet address. For receiving VIPSTARCOIN, tell a sender this address. You can create new wallets as many as you want.

## Start mining VIPSTARCOIN

| n to Quick Copy Paste | Cut<br>Copy path<br>Paste shortcut | py Delete Rename | New<br>New<br>folder | item ▼<br>access ▼ | Properties | en • 📑 S<br>tony 📑 I | ielect all<br>Select none<br>nvert selection |             |
|-----------------------|------------------------------------|------------------|----------------------|--------------------|------------|----------------------|----------------------------------------------|-------------|
| Clipboard             |                                    | Organize         | New                  |                    | Open       |                      | Select                                       |             |
| 는 🔿 🕆 📥 > Thi         | s PC > Downloads > vips >          |                  |                      |                    |            |                      | v ⊙                                          | Search vips |
| ^                     | Name                               | Da               | ate modified         | Туре               | Size       |                      |                                              |             |
|                       | MACOSX                             | 4/               | 8/2018 5:59 PM       | File folder        |            |                      |                                              |             |
|                       | background.jpg                     | 4/               | 8/2018 2:49 AM       | JPG File           |            | 1 KB                 |                                              |             |
|                       | jpg                                | 4/               | 8/2018 2:49 AM       | JPG File           |            | 1 KB                 |                                              |             |
|                       | pow_mining.bat                     | 3/               | 31/2018 1:44 PM      | Windows            | Batch File | 1 KB                 |                                              |             |
|                       |                                    | 4/               | 8/2018 5:57 PM       | Text Docu          | iment      | 1 KB                 |                                              |             |
|                       | VIPSTARCOIN.conf                   | 4/               | 3/2018 11:33 AM      | CONF File          | 2          | 1 KB                 |                                              |             |
|                       | VIPSTARCOIN-cli.exe                | 4/               | 8/2018 3:26 PM       | Applicatio         | on         | 4,706 KB             |                                              |             |
|                       | 🌝 VIPSTARCOIN-qt.exe               | 4/               | 8/2018 3:26 PM       | Applicatio         | on 5       | 8,876 KB             |                                              |             |
|                       | Op                                 | ہ<br>en w        | vith                 | a '                | lex        | łe                   | dit                                          | or          |

1. Open 'pow\_mining.bat' with a text editor.

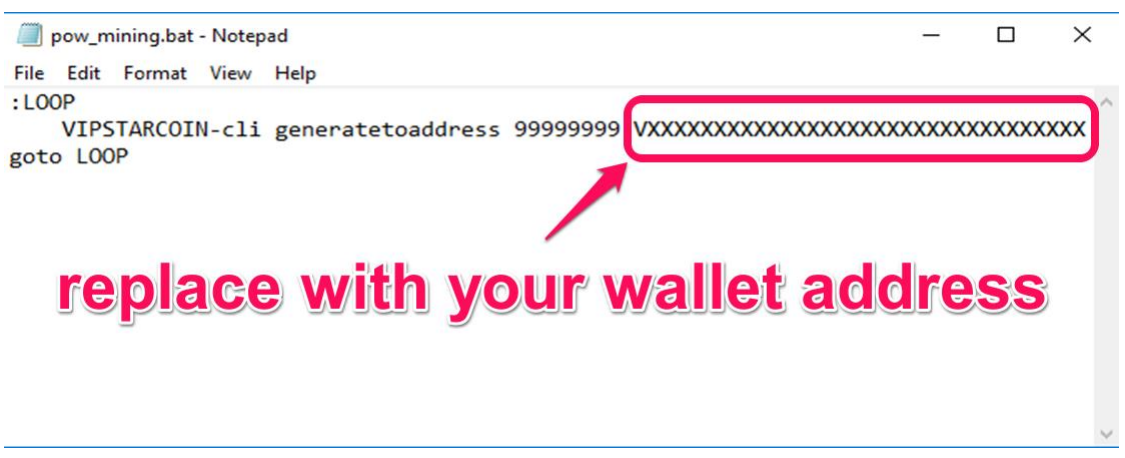

2. Replace the characters after 9s with your wallet address.

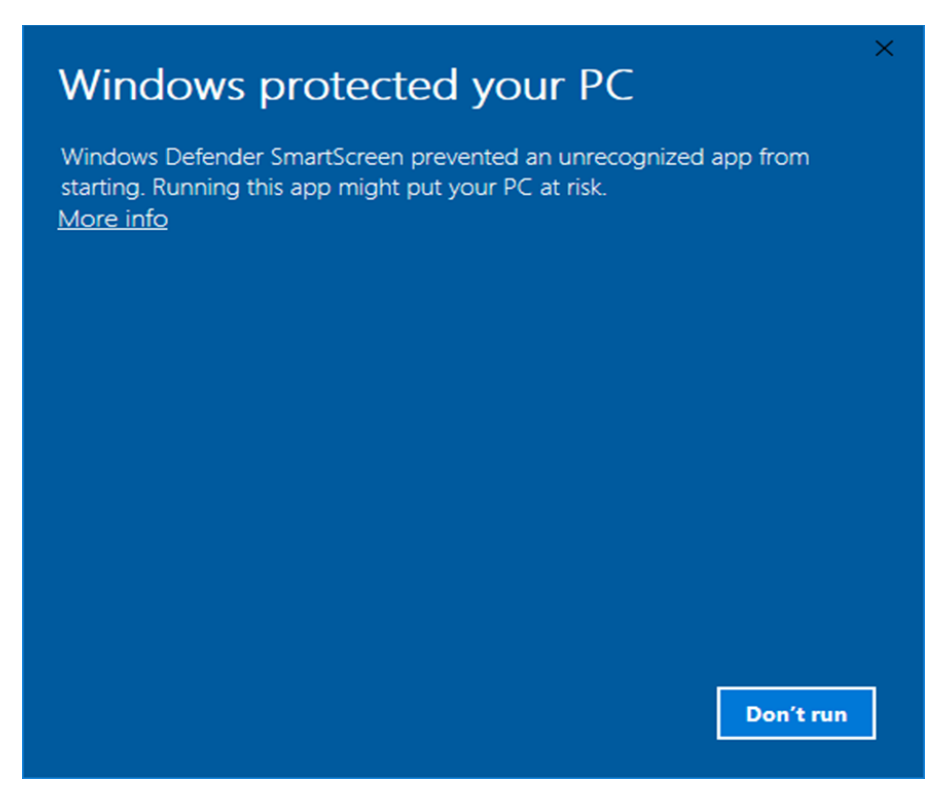

3. If you see the message shown above when you try to run the .bat program, you need to change the security settings of your computer.

| ÷                     | Settings                                                                                                    |                                                                                                |                                                                             |                              | _  | ٥ | × |
|-----------------------|----------------------------------------------------------------------------------------------------|------------------------------------------------------------------------------------------------|-----------------------------------------------------------------------------|------------------------------|----|---|---|
| 0                     | Home                                                                                                    | Windows Defend                                                                                 | der                                                                         |                              |    |   |   |
| Fit                   | nd a setting                                                                                                    | Windows Defender Antivirus p<br>viruses, spyware, and other m<br>Defender Security Center to u | protects your computer against<br>alicious software. Open Windows<br>se it. | Have a question?<br>Get help |    |   |   |
| Upd                   | ate & security                                                                                                    | Open Windows Defender Se                                                                       | ecurity Center                                                              |                              |    |   |   |
| C                     | Windows Update                                                                                                    |                                                                                                |                                                                             | Give us feedback             | r. |   |   |
|                       | III for a for a fo | Version info                                                                                   |                                                                             | one us recubuck              |    |   |   |
|                       | Windows Defender                                                                                                    | Antimalware client version:                                                                    | 4.12.17007.18022                                                            |                              |    |   |   |
| $\overline{\uparrow}$ | Backup                                                                                                    | Engine version:                                                                                | 1.1.14700.5                                                                 |                              |    |   |   |
| ß                     | Traublachapt                                                                                                    | Antivirus definition:                                                                          | 1.265.270.0                                                                 |                              |    |   |   |
| 0                     | Toubleshoot                                                                                                    | Antispyware definition:                                                                        | 1.265.270.0                                                                 |                              |    |   |   |
| 9                     | Recovery                                                                                                    | Network inspection system<br>engine version:                                                   | 2.1.14600.4                                                                 |                              |    |   |   |
| $\oslash$             | Activation                                                                                                    | Network inspection system<br>definition version:                                               | 119.0.0.0                                                                   |                              |    |   |   |
| 喦                     | Find My Device                                                                                                    |                                                                                                |                                                                             |                              |    |   |   |
| 8                     | For developers                                                                                                    |                                                                                                |                                                                             |                              |    |   |   |
| P.                    | Windows Insider Program                                                                                                    |                                                                                                |                                                                             |                              |    |   |   |

- 4. Open settings on your windows computer and go to 'Windows Defender' section in the 'Update & Security' category.
- 5. Click 'Open Windows Defender Security Center'

| ÷          | Windows Defender Security Center                                                                                                    | - | × |
|------------|----------------------------------------------------------------------------------------------------|---|---|
| =          | App & browser control                                                                                                    |   |   |
| ഹ          | Set up Windows Defender SmartScreen settings for apps and browsers.                                                                         |   |   |
| 0          |                                                                                                    |   |   |
| (4)<br>(4) | Check apps and files<br>Windows Defender SmartScreen helps protect your device by checking for<br>unrecognized apps and files from the web. |   |   |
|            | Check apps and files is off. Your device may be vulnerable.                                                                                 |   |   |
| ትዮ         | O Block<br>Warn<br>O Off                                                                                                    |   |   |
|            | Privacy statement                                                                                                    |   |   |
|            | SmartScreen for Microsoft Edge                                                                                                    |   |   |
|            | Windows Defender SmartScreen Filter helps protect your device from<br>malicious sites and downloads.                                        |   |   |
| ŝ          | O Block <ul> <li>Warn</li> </ul>                                                                                                    |   |   |

6. In 'App & browser control, select 'Off' in the 'Chech apps and files.'

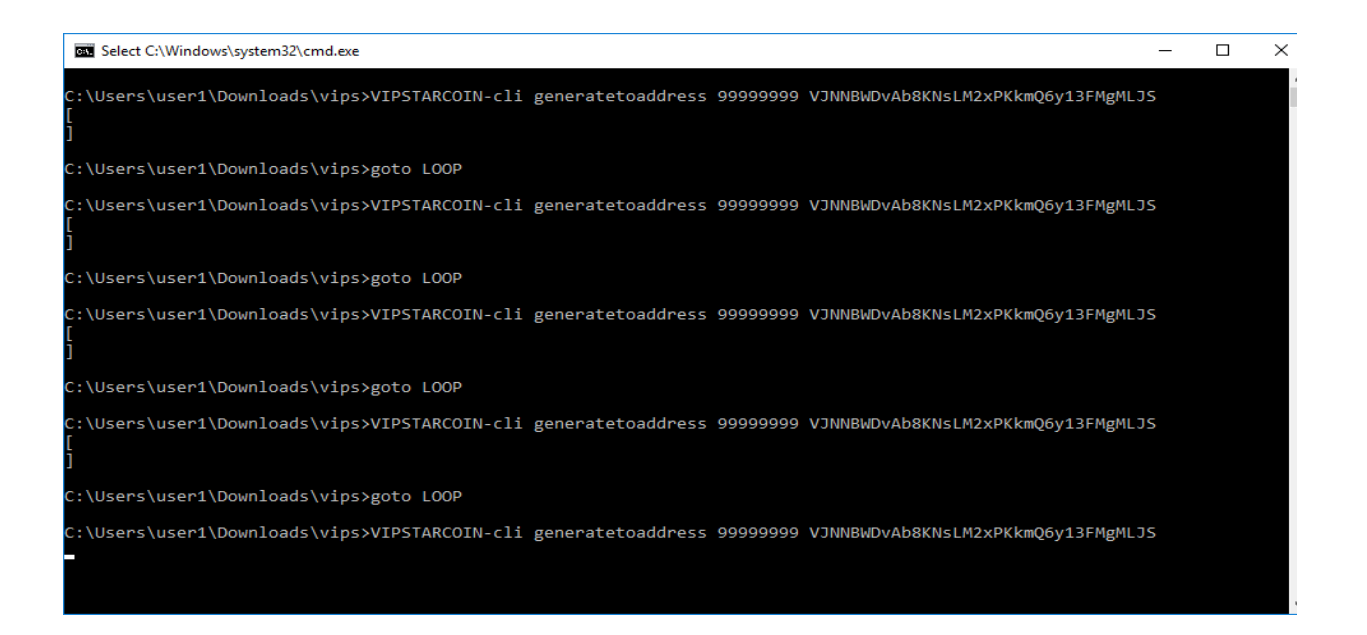

7. If you see a screen like above after running 'pow\_mining.bat,' the miner program is working successfully. If your miner finds a block, you will receive a PoW reward VIPSTARCOIN. You have to wait several hours before you can use received coins due to a verification process.